# 一、个人网银

1、登录个人网银大众版:打开招商银行官网:<u>www.cmbchina.com</u>点击"个人银行网 银大众版"

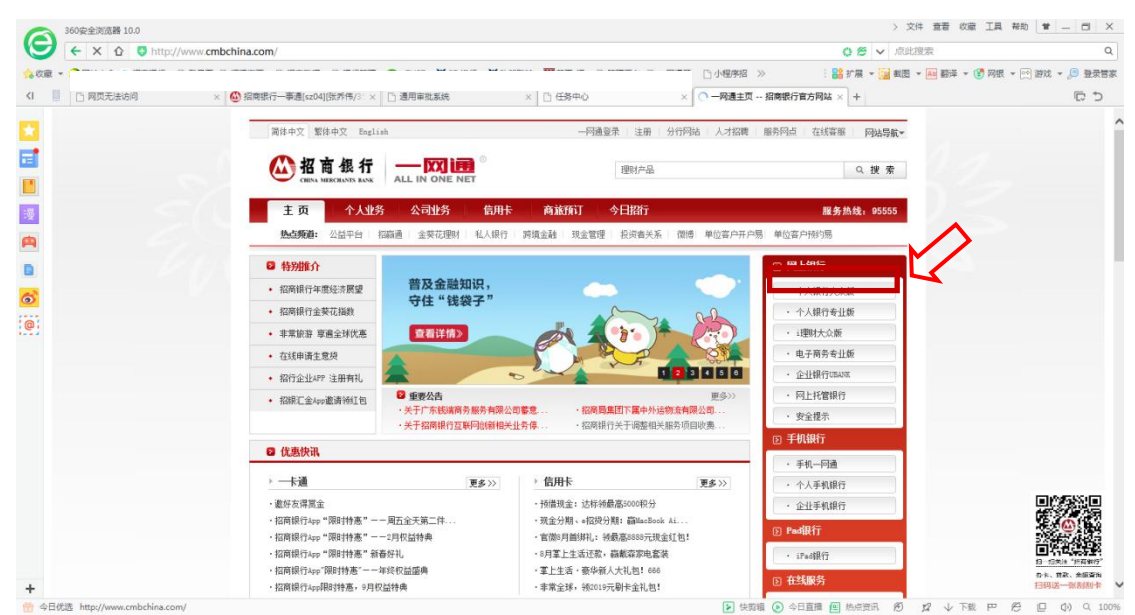

### 2、登录个人网银大众版: 输入"账号""密码"点击登录

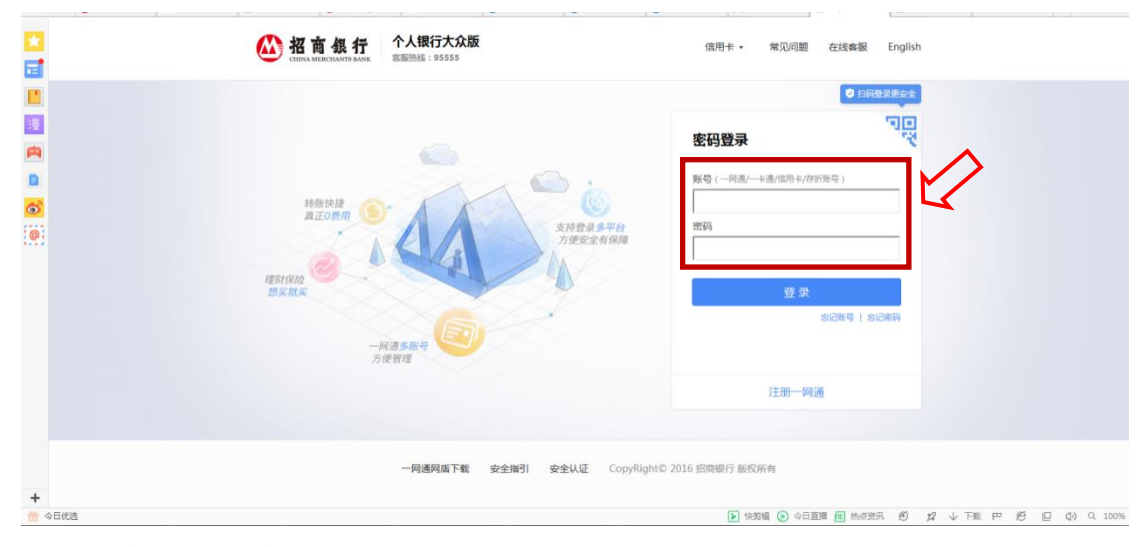

3、进入个人网银大众版页面,选择"自助缴费"

| -   |                             |                      |               |                |       |      |      |      | English反成建议,就追顶,功能地图,日志查询,重型录,退出              |
|-----|-----------------------------|----------------------|---------------|----------------|-------|------|------|------|-----------------------------------------------|
|     | ALL IN ONE NET              | `人银行大众               | 版             |                |       |      |      |      | - 林道 明民主                                      |
|     | 账户管理 自动转账                   | 自助激奏                 | 网上支付          | 投资管理           | 外汇管理  | 供款管理 | 财务分析 | 賽戶服务 |                                               |
|     | 客服热线: 95555                 |                      |               |                |       |      |      |      |                                               |
|     | 金葵花:40088-95555             |                      |               |                |       |      |      |      |                                               |
| A   | ( <u>*</u> 206706)          |                      |               |                |       |      |      |      |                                               |
|     |                             |                      |               |                |       |      |      |      |                                               |
| 6   | BBR Rg                      |                      |               |                |       |      |      |      |                                               |
| 101 | 🖾 我的收藏 🔺                    |                      |               |                |       |      |      |      |                                               |
|     | (二)快速通道 ¥                   |                      |               |                |       |      |      |      |                                               |
|     | ・欢迎页                        |                      |               |                |       |      |      |      |                                               |
|     | ·账户管理首页                     |                      |               |                |       |      |      |      |                                               |
|     | <ul> <li>自助转账首页</li> </ul>  |                      |               |                |       |      |      |      |                                               |
|     | ・自助敷毒首页                     |                      |               |                |       |      |      |      |                                               |
|     | <ul> <li>网上支付首页</li> </ul>  |                      |               |                |       |      |      |      |                                               |
|     | · 投资管理首页                    |                      |               |                |       |      |      |      |                                               |
|     | ・基金首页                       |                      |               |                |       |      |      |      |                                               |
|     | ・受托理财首页                     |                      |               |                |       |      |      |      |                                               |
|     | ・实物黄金首页                     |                      |               |                |       |      |      |      |                                               |
|     | ・外汇管理首页                     |                      |               |                |       |      |      |      |                                               |
|     | <ul> <li>纸菌金白银首页</li> </ul> |                      |               |                |       |      |      |      |                                               |
| +   | · 贷款管理首页                    |                      |               |                |       |      |      |      | ~                                             |
| -   | 今日优洗 http://99.12.73.81:81  | 0/CmbBank GenShell/L | I/GenShellPC/ | login/GenIndex | asox# |      |      |      | ▶ 体筋膜 ● 全日直接 @ 热声符用 例 12 J 下数 PP ④ □ ① 0 100% |

4、自助缴费页面——"缴费项目"选择"便民"——"所在城市"选择所在地区——点击 "非税收入缴款"

|      | 账户管理         自助转张           客服热线:95555         金装花:40088-95555           条 而深感户因务 | <ul> <li>(1) 自然事業 (1) 飛行法付 (1) 紀定管理 (1) 税名管理 (1) 税名管理 (1) 税分分析 (1) 各戶服务</li> <li>(2) 機構</li> <li>(2) 機構</li> <li>(2) 機構</li> <li>(2) 機構</li> <li>(2) 機構</li> <li>(2) 機構</li> <li>(2) 総構</li> <li>(2) 総構</li></ul>                                                                                                    |                       |                             |
|------|-----------------------------------------------------------------------------------|----------------------------------------------------------------------------------------------------|-----------------------|-----------------------------|
| 漫    | 日日盈 技友                                                                            | <ul> <li>送探敏票项目</li> <li>② 填写嵌票信息</li> </ul>                                                                                                    |                       | ③ 激素成功                      |
|      | 3 我的收藏 *                                                                          |                                                                                                    |                       |                             |
|      | >> 快速通道 ★                                                                         | 缴费项目: 使民 ✓                                                                                                    |                       |                             |
| 0    | • 欢迎页                                                                             | and the second second sec |                       |                             |
| @;   | • 账户管理首页                                                                          | 所在城市: 福州 []]]                                                                                                    |                       |                             |
| _    | <ul> <li>自助转账首页</li> </ul>                                                        | 非限收入缴款                                                                                                    |                       |                             |
|      | • 自助敏感首页                                                                          |                                                                                                    |                       |                             |
|      | • 网上支付首页                                                                          |                                                                                                    |                       |                             |
|      | <ul> <li>投资管理首页</li> </ul>                                                        |                                                                                                    |                       |                             |
|      | <ul> <li>基金首页</li> </ul>                                                          |                                                                                                    |                       |                             |
|      | <ul> <li>受托理财首页</li> </ul>                                                        |                                                                                                    |                       |                             |
|      | • 实物黄金首页                                                                          | M88.                                                                                                    |                       |                             |
|      | <ul> <li>外汇管理首页</li> </ul>                                                        | 1. 本徽要号码首次缴费交易完成后,即规为对该号码开通生活缴费功能。<br>2. 本徵要号码 法否则性制度 单位网 含红的                                                                                                    |                       |                             |
|      | <ul> <li>紙黃金白银首页</li> </ul>                                                       | 2、有需成果,每年20位表展率10月20日。<br>3、若您未设量个人手机号码,调整录"网眼专业版·账户管理·客户联系资料修改"或持本人有效开户证件和一卡通到我行营业网点设置个人手机号码                                                                                                    |                       |                             |
|      | • 贷款管理首页                                                                          |                                                                                                    |                       |                             |
|      | • 财务分析首页                                                                          |                                                                                                    |                       |                             |
| C    | 3 最近操作 *                                                                          |                                                                                                    |                       |                             |
| +    |                                                                                   |                                                                                                    |                       | `                           |
| 📅 今E | 1优选                                                                               |                                                                                                    | 快算器 (>) 今日直播 (E) 热点资讯 | 19 12 小下戦 戸 12 日 (4) Q 100% |

|                                                                                                    | 客服热线: 95555<br>金装花: 40088-95555                                                                                                    | (で)<br>数度<br>数度与列音道   文風重時   自动代数                                      |                           |             |
|----------------------------------------------------------------------------------------------------|----------------------------------------------------------------------------------------------------|------------------------------------------------------------------------|---------------------------|-------------|
| 2         取扱の         取一号:00012           2         取扱用         数量点的: 便用号:00012           2         取扱用         数量点的: 便用号:00012           3         数量点面         1           4         1         102190000000020 ×           4         4         1           4         1         102190000000020 ×           4         4         1           4         1         1           4         1         1           4         1         1           4         1         1           4         1         1           4         1         1           5         1         1           5         1         1           5         1         1           5         1         1           5         1         1           5         1         1           5         1         1           5         1         1           5         1         1           5         1         1           5         1         1           5         1         1                                                                                                    |                                                                                                    | • 通择徵意项目                                                               | 2 填写敏震信息                  | ③ 微素成功      |
| 正式         正式 </td <td></td> <td>4 收嘉单位:非脱收入缴款</td> <td>商片号:000912</td> <td></td>                                                                                                    |                                                                                                    | 4 收嘉单位:非脱收入缴款                                                          | 商片号:000912                |             |
| ・ 次広穴         - 小道牛弓: [231******947 *           ・ 泉水物理面内         ● 島地物理面内           ・ 自動物理面内         ● 日本要素目の           ・ 自動物理面内         ● 自動物理面内           ・ 自動物理面内         ● 自動物理面内           ・ 自動物理面内         ● 自動物理面内           ・ 自動物理面内         ● 自動物理面内           ・ 自動物理面内         ● 自動物理面内           ・ 全球型面内         ● 自動・           ・ 生物費等間面を載文量用成面         ● 上一歩           ・ 電調型面内         ● 自動型面           ・ 電調型面内         ● 自動型面           ・ 電調型面内         ● 自動型面           ・ 電調型面内         ● 自動型面           ・ 電調型面内         ● 自動型 同能型 同時型 生活用 一           ・ 電調型面内         ● 自動型 同時型 生活用 一           ・ 電調型 一         ● 自動型 一           ・ 電調型 一         ● 自動型 一           ・ 自動型 一         ● 自動型 一           ・ 自動型 一         ● 自動型 一           ・ 自動型 一         ● 自動型 一           ・ 自動型 一         ● 自動型 一           ・ 自動型 一         ● 自動型 一           ・ 自動型 一         ● 自動型 一           ・ 自動型 一         ● 自動型 一           ・ 自動型 一         ● 自動型 一           ・ 自動型 一         ● 自動型 一           ・ 自動型 一         ● 自動型 一           ・ 自動型 一         ● 自動型 ●                                                                                                    | <ul> <li>- #20900mg</li> <li>- #</li> <li>- #</li> <li>-</li></ul> |                                                                        | () 激费公称: 便民               |             |
|                                                                                                    | • 欢迎页                                                                                                    |                                                                        |                           |             |
|                                                                                                    | ·账户管理普页                                                                                                    |                                                                        |                           |             |
| ・自助希濃買口       ・         ・       第上型付置刀         ・       注意         ・       全社部         ・       生         ・       生                                                                                                    | • 自助转账普页                                                                                                    | 缴费号码: )102190000000020 ×                                               |                           |             |
| ・引上交付第四         直当         上一步           ・送出数据室期            上一步           ・送出数据室期             上一步           ・送出数据室期 <td< td=""><td><ul> <li>自助敏霆首页</li> </ul></td><td></td><td></td><td></td></td<>                                                                                                    | <ul> <li>自助敏霆首页</li> </ul>                                                                                                    |                                                                        |                           |             |
| ・設定在理点の         11         1.1 少           ・必要在用点の         地別・           ・影灯影响気面         ・本物書号時間でを備文目表の広告、卸ビッグ内や日田子主演を集む場。           ・水田を取画点の         1. 本務書号時間でを備文目示の手上演を集む場。           ・水田を取画点の         2. 電話実営・電気方にを着きなど説明打ち、           ・水田を取画点の         3. 電話来る置く人手引号時、得望家「別課令公派」「私や管理」各中政策員料優次"強持本人有效开户证件和一述通知的行動公開点の登雪へ人手引号码。           ・安然の作用面面の         4. 単語の           ・経営会に期限点の         4. 単語の           ・経営会に制限点の         4. 単語の           ・経営会に制限点の         4. 単語の           ・経営会に制限点の         4. 単語の           ・経営会に利用点の         4. 単語の           ・経営会に利用点の         4. 単語の           ・経営会に利用点の         4. 単語の           ・経営会に利用点の         4. 単語の           ・経営会に利用の         4. 単語の           ・経営会に利用の         4. 単語の           ・経営会に利用の         4. 単語の           ・経営会に利用の         4. 単語の           ・経営会に利用の         4. 単語の           ・経営会に用いる         4. 単品の           ・経営会に用いる         4. 単品の           ・経営会に用いる         4. 単品の           ・経営会に用いる         4. 単品の           ・ 1. 単品の         4. 単品の           ・ 1. 単品の         4. 単品の           ・ 1. 単品の         4. 単品の           ・ 1. 単品の </td <td>• 网上支付首页</td> <td>***</td> <td></td> <td>L</td>                                                                                                    | • 网上支付首页                                                                                                    | ***                                                                    |                           | L           |
|                                                                                                    | • 投资管理首页                                                                                                    | <b>当</b> 时                                                             |                           | <u>₹</u> -1 |
| • 新江道知道四         1. 本書專与兩面 介ue書point         1. 本書專与兩面 介ue書point         1. 本書專与兩面 介ue書point         1. 本書專与兩面 介ue書point         1. 本書專与兩面 介ue書point         1. 本書專与兩面 介ue書point         1. 本書專与兩面 介ue書point         1. 本書專与兩面 介ue를point         1. 本書專与兩面 介ue를point         1. 本書專与兩面 介ue를point         1. 本書專与兩面 介ue를point         1. 本書專与兩面 介ue를point         1. 本書專与兩面 介ue         1. 本書与兩面 介ue         1. 本書」         1. 本書         1. 本書 | •基金首页                                                                                                    | 1048 -                                                                 |                           |             |
| <ul> <li>・気物直査会変页             <ol></ol></li></ul>                                                                                                    | • 受托理财首页                                                                                                    | 1、本表明書、連至中中的書件的思想的。                                                    |                           |             |
|                                                                                                    | • 实物黄金苗页                                                                                                    | 2. 日間及業,周末以及型数年以70m1144<br>3、若怨未设置个人手机号码,请登录"网银专业版-账户管理-客户联系资料修改"或持本人有 | 效开户证件和一卡通到我行营业网点设置个人手机号码。 |             |
|                                                                                                    | • 外汇管理首页                                                                                                    |                                                                        |                           |             |
| · 保軟管理頁页     · 财务分析真页                                                                                                    | <ul> <li>- 紙黃金白银首页</li> </ul>                                                                                                    |                                                                        |                           |             |
| • 财务分析首页                                                                                                    | • 贷款管理首页                                                                                                    |                                                                        |                           |             |
|                                                                                                    | • 财务分析首页                                                                                                    |                                                                        |                           |             |

### 5、输入需要缴款的"缴费号码"——点击查询

6、用户通过缴费号码查询缴费明细信息,核对信息无误后,输入扣费银行卡取款密码—— 点击确定

| 账户管理         自助特殊           客服热线:95555         金葵花:40088-95555           全葵花:40088-95555         ···································· | 自助地奏         网上支           登         懲费           総裁号均管理 | (1) 1 紀治管理   外正管理   契索管理<br>交易查询   目前代数 | 里   财务分析   春户服务 |              |                      |            |
|----------------------------------------------------------------------------------------------------|----------------------------------------------------------|-----------------------------------------|-----------------|--------------|----------------------|------------|
|                                                                                                    |                                                          | 0 选择物要项目                                | 2 近写微器信息        |              | 8 激素成功               |            |
|                                                                                                    | 收费单位: 非税收入缴款                                             |                                         |                 | 南户号:000912   |                      |            |
| ○ 秋浦900萬 ○ 快速通道 ×                                                                                                    | 敏轰城市:福州                                                  |                                         |                 | 缴费名称: 便民     |                      |            |
| · 欢迎页                                                                                                    | 一卡通卡号:                                                   | 6231******9447 V                        |                 |              |                      |            |
| •账户管理首页                                                                                                    |                                                          |                                         |                 |              |                      |            |
| <ul> <li>自助转账首页</li> </ul>                                                                                                    | 缴要号码:                                                    | 3501021900000000020                     |                 |              |                      |            |
| <ul> <li>自助敏芸首页</li> </ul>                                                                                                    |                                                          | 执收单位编码:001<br>执收单位名称:鼓楼区小学              |                 |              |                      |            |
| <ul> <li>网上支付首页</li> </ul>                                                                                                    | DDAm -                                                   | 徽款人全称:招行鼓楼区测试                           |                 |              |                      |            |
| <ul> <li>投资管理首页</li> </ul>                                                                                                    | 4990 :                                                   | 収款人生物:待结算财政款项一非税电子化激素应缴信息:              | X41-            |              |                      |            |
| •基金首页                                                                                                    |                                                          | 0010101 学费 80.00 <br>备注:                | •               |              |                      |            |
| <ul> <li>受托理财首页</li> </ul>                                                                                                    | 微微全語。                                                    | 80.00                                   |                 |              |                      |            |
| <ul> <li>实物黄金首页</li> </ul>                                                                                                    | 38.94 III.84 -                                           | 00.00                                   |                 |              |                      |            |
| <ul> <li>外汇管理首页</li> </ul>                                                                                                    | 取款密码:                                                    |                                         |                 |              |                      |            |
| <ul> <li>纸菌金白银首页</li> </ul>                                                                                                    |                                                          |                                         |                 |              |                      |            |
| · 贷款管理首页                                                                                                    |                                                          |                                         |                 |              |                      |            |
| • 财务分析首页                                                                                                    |                                                          | 确定                                      |                 |              | 上一步                  |            |
| 3 最近操作 *                                                                                                    | 说明:                                                      |                                         |                 |              |                      |            |
| 今日优选                                                                                                    |                                                          | ### 8050年343年7月17123番43年26年34450        |                 | ▶ 快節編 ● 今日直摘 | ■ 热点资讯 Ø 22 ↓ 下載 円 Ø | □ () Q 10' |

### 7、再次核对缴费号码,无误后点击确定

| 3 | 客服热线: 95555<br>金葵花: 40088-95555 | <ul> <li></li></ul>                                                                            | 交易查询   自动代数                                       |                                    |                         |            |        |  |
|---|---------------------------------|------------------------------------------------------------------------------------------------|---------------------------------------------------|------------------------------------|-------------------------|------------|--------|--|
|   | 日日盈 按太                          |                                                                                                | 0 选择敏费项目                                          |                                    | 2 填写敏费信息                |            | ③ 敏樂成功 |  |
| Ą | 我的收款 *                          | 故赛单位:非税收入缴据                                                                                    | 6                                                 |                                    |                         | 商户号:000912 |        |  |
|   | C)快速通道 ×                        | - 敬壽城市:福州                                                                                      |                                                   |                                    |                         | - 敬秀名称: 便民 |        |  |
| - | • 欢迎页                           | 一卡通卡号:                                                                                         | 6231******9447 🗸                                  | 来自网页的消息                            |                         |            |        |  |
|   | <ul> <li>账户管理首页</li> </ul>      |                                                                                                |                                                   |                                    |                         | $\wedge$   |        |  |
|   | • 自助转账首页                        | 缴费号码:                                                                                          | 3501021900000000002                               |                                    | 時号码、点击【确认】 提交、点击【取消】 逐一 |            |        |  |
|   | • 自助缴费首页                        |                                                                                                | 执收单位编码:001                                        |                                    |                         |            |        |  |
|   | • 网上支付首页                        |                                                                                                | 缴款人全称:招行鼓楼区测词                                     | đ                                  | 神守 取満                   |            |        |  |
|   | • 投资管理首页                        | 明细:                                                                                            | 收款人全称:待结算财政款项<br>应缴信息:                            | ä                                  |                         |            |        |  |
|   | • 基金普页                          |                                                                                                | 0010101 学费 80.00 <br>备注:                          |                                    |                         |            |        |  |
|   | • 受托理财首页                        | ## <b>\$</b> \$\$                                                                              | 80.00                                             |                                    |                         |            |        |  |
|   | • 实物黄金首页                        | 感疫盂訳:                                                                                          | 00.00                                             |                                    |                         |            |        |  |
|   | ·外汇管理首页                         | 取款案码:                                                                                          | *****                                             |                                    |                         |            |        |  |
|   | ・紙蕾金白银首页                        |                                                                                                |                                                   |                                    |                         |            |        |  |
|   | <ul> <li>贷款管理首页</li> </ul>      |                                                                                                |                                                   |                                    |                         |            |        |  |
|   | • 财务分析首页                        |                                                                                                | 确定                                                |                                    |                         |            | 上一步    |  |
|   | ○ 最近操作 *                        |                                                                                                |                                                   |                                    |                         |            |        |  |
| + |                                 | <ul> <li>说明:</li> <li>1、本憲數号码首次憲義交易</li> <li>2、 若需发展,请至对应撤费</li> <li>2、 若你卡尔黑人上手的目前</li> </ul> | 8成后,即视为对该号码开递生活制<br>4位网点打印。<br>注释是"四根本小红" 张介希丽 来。 | 唐功能。<br>hPFをXetikan*aPite+(anhエーンT |                         | 277        |        |  |

### 8、缴费完成,显示"缴费成功"

| 客服热线: 95555<br>金装花: 40088-95555 | ●●●<br>数度<br>数度分析指理   文局主保   自初代表                                    |  |  |  |  |  |  |  |
|---------------------------------|----------------------------------------------------------------------|--|--|--|--|--|--|--|
|                                 | ① 选择物造项目         ④ 执写物造成目         ④ 载写物造成目         ● 物景成功            |  |  |  |  |  |  |  |
| 我的收费 *                          | · 靈斑成功!                                                              |  |  |  |  |  |  |  |
|                                 | > 缴费到账时间取决于缴费单位入账时间,请您将后关注。                                          |  |  |  |  |  |  |  |
| <ul> <li>: 穴迎页</li> </ul>       |                                                                      |  |  |  |  |  |  |  |
| • 账户管理首页                        |                                                                      |  |  |  |  |  |  |  |
| <ul> <li>自助转账首页</li> </ul>      |                                                                      |  |  |  |  |  |  |  |
| • 自助缴费首页                        | 回生活缴费首页                                                              |  |  |  |  |  |  |  |
| • 网上支付首页                        |                                                                      |  |  |  |  |  |  |  |
| <ul> <li>投资管理首页</li> </ul>      | 1449 :                                                               |  |  |  |  |  |  |  |
| • 基金首页                          | 1. 平衡微音的自义表表文宏表现后,即此为对标号的扩展生活象表为能。<br>2. 若微发展,描述力能素是也则例打刀,           |  |  |  |  |  |  |  |
| • 受托理财首页                        | 3、智恐未设置个人手机号码,得整要"网股专业板-现产管理"者中就能送料橡皮"政特本人有效开户证件和一十通到我行营业网点设置个人手机号码。 |  |  |  |  |  |  |  |
| • 实物黄金首页                        |                                                                      |  |  |  |  |  |  |  |
| • 外汇管理首页                        |                                                                      |  |  |  |  |  |  |  |
| <ul> <li>紙業金白銀首页</li> </ul>     |                                                                      |  |  |  |  |  |  |  |
| <ul> <li>贷款管理首页</li> </ul>      |                                                                      |  |  |  |  |  |  |  |
| <ul> <li>财务分析首页</li> </ul>      |                                                                      |  |  |  |  |  |  |  |
| 章 最近操作 *                        |                                                                      |  |  |  |  |  |  |  |

# 二、VTM 自助渠道

1、大堂服务人员打开 VTM 生活缴费商户——非税收入收缴页面。 用户可通过两种方式登录账户:

1.1、通过银行卡接触,识别用户身份。

1.2、打开招商银行 APP, 扫码识别二维码登录

| <b>然招商銀行</b> 可视柜台 |                         | F |
|-------------------|-------------------------|---|
| 非税收入收缴            | 請打二维码或读卡验证账户            |   |
|                   | 98 妙后将自动退出,请尽快运作!<br>退出 |   |

### 2、输入取款密码,识别用户身份

| 松育報行 □ 可视柜台     ○     □□NA MERCUNATS BARK     □ | ب<br>ج     |
|-------------------------------------------------|------------|
|                                                 |            |
| 非税收入收缴                                          |            |
| - 卡片哈证                                          | ● 请输入取款密码  |
| ● 密码验证                                          | 520%GRR#d. |
|                                                 | <u>源出</u>  |
|                                                 | 120 - C    |

3、选择"立即缴费"进入缴费页面

| <b>怒 招商銀行</b> 可视柜台 |                       |        | ▲ 首页 | <b>#</b> Þ |
|--------------------|-----------------------|--------|------|------------|
| 非税收入收缴             | 您的一卡通账号:6214*****3022 | JEH L  | 2    |            |
|                    | 缴款                    | 非税收入缴费 |      |            |
|                    |                       |        |      |            |
|                    |                       |        |      |            |
|                    |                       |        |      |            |
|                    |                       |        |      |            |
|                    |                       |        |      |            |

4、输入"缴款码"——点击"查询"按钮——核对"缴费信息"——核对无误后点击"提 交"按钮

| <b>松 招商銀行</b> 可视柜台             |                               | û 首页 <b>手</b> |
|--------------------------------|-------------------------------|---------------|
| 非税收入收缴<br>参数信息<br>密码验证<br>信息确认 |                               |               |
| 结果反馈                           | 收款人全称: 待结算财政款项—非<br>缴款金额: 80元 |               |

5、核对"缴款码"与"一卡通账号"以及"缴费金额",确认无误点击 VTM 密码键盘"确 认"按钮

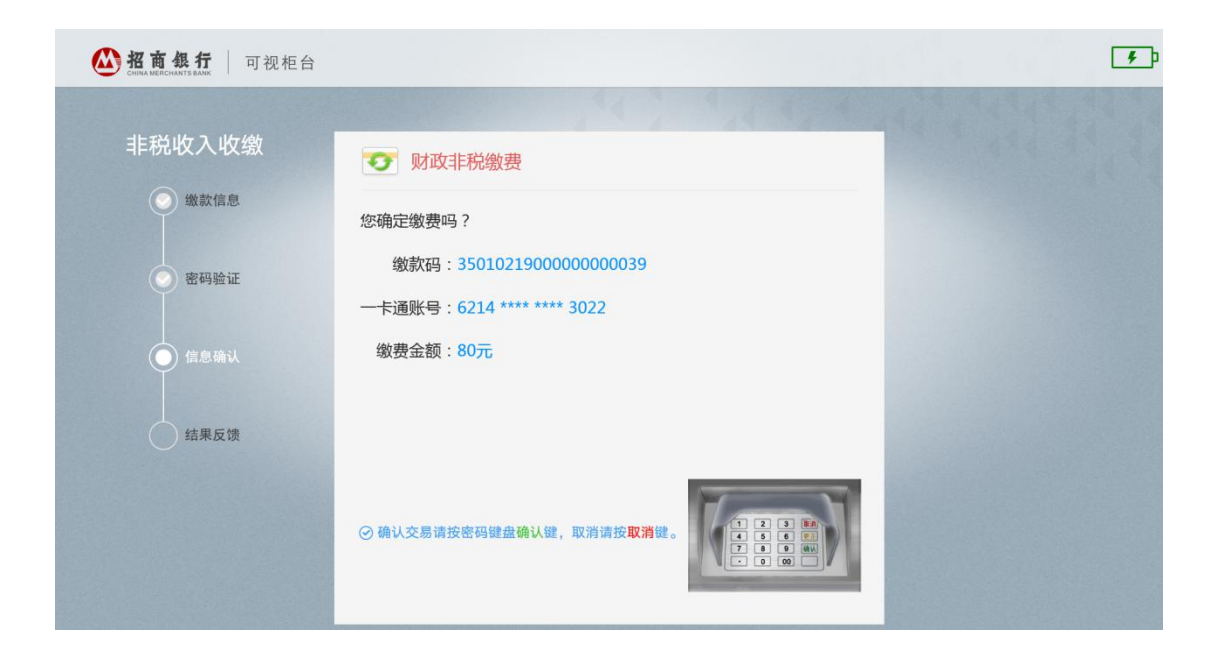

6、缴费完成,成功缴款

| <b>然招商銀行</b> 可视柜台 |                                                                         | ▲ 首页 | F |
|-------------------|-------------------------------------------------------------------------|------|---|
| 非税收入收缴            | 一一 财政非税缴费                                                               |      |   |
| ● 密码验证            | 缴款码(3501021900000000039)已成功缴款。     如本 4 4 4 4 4 4 4 4 4 4 4 4 4 4 4 4 4 |      |   |
| ● 信息确认            | 缴款金额为80元。                                                               |      |   |
| € m=≈tX top       | 2013                                                                    |      |   |
|                   |                                                                         |      |   |

- 三、招商银行 APP-手机银行
- 1、打开招商银行 APP——选择"全部"按钮

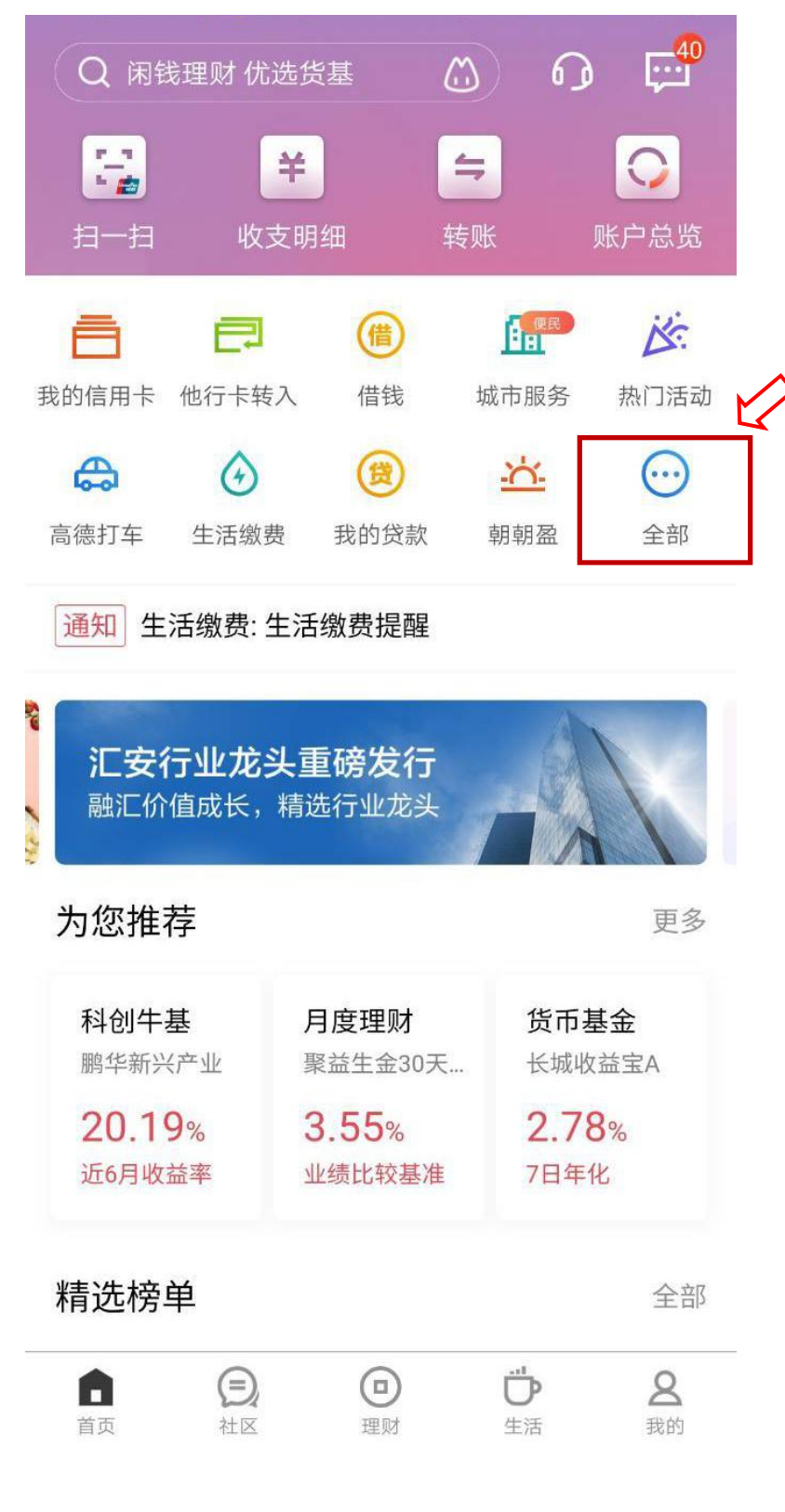

2、选择"生活缴费"按钮

| 비 中国移动 穼 | 下午                |          |                          |  |
|----------|-------------------|----------|--------------------------|--|
| < (Q     | 普通版首页默认           |          |                          |  |
| 信用卡      |                   |          |                          |  |
| 我的信用下    | 找的信用下2            | 甲項后用下mnn | 甲頃沿出下而                   |  |
| 高端服务     |                   |          |                          |  |
|          |                   |          |                          |  |
| 全球连线     | 高端权益              |          |                          |  |
| 生活       |                   |          |                          |  |
| Ke       |                   | ۵        | $\overline{\mathcal{O}}$ |  |
| 热门活动     | 话费流量              | 生活缴费     | 限时特惠                     |  |
| 5=3      |                   | 片        | [ <u>©</u> ]             |  |
| 影票       | 饭票                | 掌上商城     | 招行公益                     |  |
| 网点       |                   |          |                          |  |
| 0        |                   |          |                          |  |
| 网点预约     | 附近ATM             |          |                          |  |
| 办卡开户     |                   |          |                          |  |
| ~        | _                 | .~       | _                        |  |
| 3、点击"更多缘 | <b>谢费"按钮───</b> ─ | 选择"便民"按领 | 钮                        |  |

| •Ⅲ 中国移动 🗢 | 下午3:40 | 🕑 🎱 62% 🔲 🗲           |
|-----------|--------|-----------------------|
| <         | 生活缴费   | ◎<br><sup>深圳</sup> 6〕 |

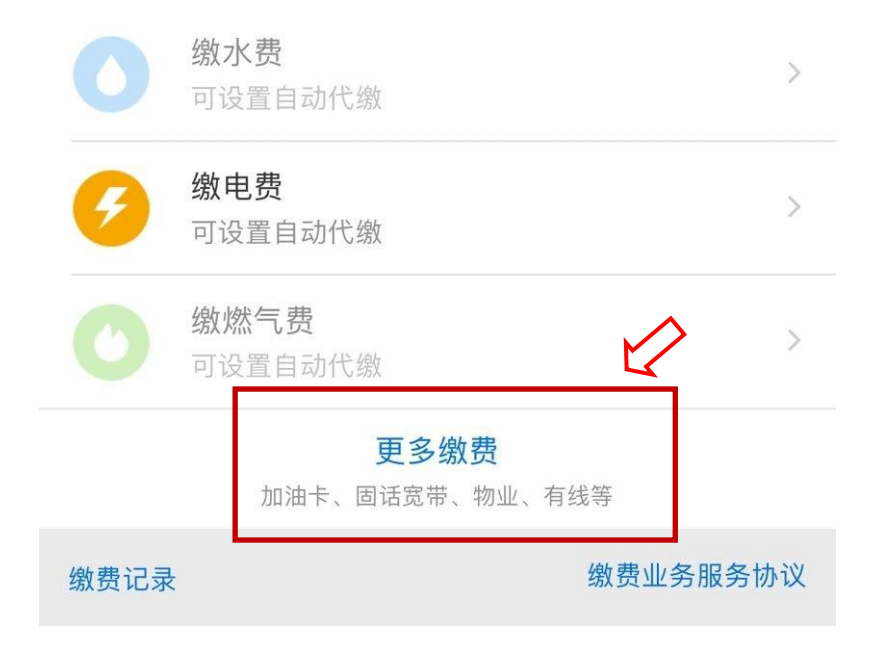

### 4、点击"更多缴费"按钮——选择"便民"按钮

| ■■中国移动 | <u>ج</u> | 下午3:39 |            | @ <b>@</b> 62  | % 🔲 🕴 |
|--------|----------|--------|------------|----------------|-------|
| <      |          | 缴费单位   |            | <b>②</b><br>深圳 | 6)    |
| Ø      | 电费       |        |            |                |       |
|        | 话费充值     |        |            |                |       |
|        | 流量充值     |        |            |                |       |
|        | 手机账单     |        |            |                |       |
|        | 学费       |        |            |                |       |
|        | 物业费      |        |            |                |       |
| B      | 交通罚款     |        | $\swarrow$ |                |       |
| ۲      | 便民       |        |            |                |       |
| 0      | 慈善       |        |            |                |       |
|        | 党费       |        |            |                |       |

4、点击"非税收入缴款"商户并输入缴款码

| 🖽 🏭 🏀 🖾 🌸 🍺                          | <u>%</u> 🔞                | ◙ ◙ ፤□፤ 98% 📖 11:42 |  |
|--------------------------------------|---------------------------|---------------------|--|
| <                                    | 缴费单位                      | ◎ 6〕                |  |
| Q 输入缴费                               | 自住                        | · 🖌                 |  |
| 非税收入缴款<br>支持一卡通缴                     | 次<br>费                    |                     |  |
| 中升易惠融资<br>支持一卡通缴费                    | 租赁有限公司                    | >                   |  |
| <b>海研文化传媒</b><br><sub>支持一卡通、一网</sub> | 通缴费                       | >                   |  |
| <b>三明百度外卖</b><br><sub>支持一卡通、一网</sub> | 通缴费                       | >                   |  |
| <b>福州快点办有</b><br><sub>支持一卡通、一网</sub> | <b>限公司</b><br>通缴费         | >                   |  |
| <b>福建省交通经</b><br>支持一卡通、一网            | 济科技信息中心<br><sup>通缴费</sup> | >                   |  |
| <b>缴税通</b><br>支持一卡通缴费                |                           | >                   |  |

5、根据缴款码查询账单信息,核对无误点击缴费

| ••• | 中国移动 🗢       | 下午3:41              | 🕑 🍯 63% 💷 · |   |     |  |  |  |  |
|-----|--------------|---------------------|-------------|---|-----|--|--|--|--|
|     | <            | <br>生活缴费            |             |   | G   |  |  |  |  |
| į   | 非税收入缴款       |                     |             |   |     |  |  |  |  |
| 3   | 350000190000 | 00000511            |             |   |     |  |  |  |  |
|     | 缴费号码         | 3500001900000000511 |             |   |     |  |  |  |  |
|     | 明细           | 执收单位编码:002002       |             |   |     |  |  |  |  |
|     |              | 执收单位名称:福建省公安厅       |             |   |     |  |  |  |  |
|     |              | 缴款人全称:王五            |             |   |     |  |  |  |  |
|     |              | 收款人全称:待结算财政款项       | 页—          | 非 | 税电子 |  |  |  |  |
|     |              | 化缴款专户               |             |   |     |  |  |  |  |
|     |              | 应缴信息:               |             |   |     |  |  |  |  |
|     |              | 003001 外国人签证费 100   | .00         | 1 |     |  |  |  |  |
|     |              | 备注:                 |             |   |     |  |  |  |  |

缴费金额

| ¥ 100.00                     |  |  |  |  |  |  |  |  |
|------------------------------|--|--|--|--|--|--|--|--|
|                              |  |  |  |  |  |  |  |  |
| 扣款卡:招商银行(1601)-储蓄卡 <b>更换</b> |  |  |  |  |  |  |  |  |
| 缴费                           |  |  |  |  |  |  |  |  |
|                              |  |  |  |  |  |  |  |  |

6、输入取款密码,缴费成功

| 📲 中国移动 🗢       | 下午3:41           | @ 🛛 63% 💷 🗲         |  |  |  |  |  |  |  |  |  |  |  |
|----------------|------------------|---------------------|--|--|--|--|--|--|--|--|--|--|--|
| <              | 生活缴费             | <b>P</b>            |  |  |  |  |  |  |  |  |  |  |  |
|                |                  |                     |  |  |  |  |  |  |  |  |  |  |  |
|                | 请输入取款密码          | $\otimes$           |  |  |  |  |  |  |  |  |  |  |  |
| 35000019       | 9000000000511(非税 | 收入缴款)               |  |  |  |  |  |  |  |  |  |  |  |
|                | ¥ 100.00元        |                     |  |  |  |  |  |  |  |  |  |  |  |
| 招商银行(1601)-储蓄卡 |                  |                     |  |  |  |  |  |  |  |  |  |  |  |
|                |                  |                     |  |  |  |  |  |  |  |  |  |  |  |
|                |                  |                     |  |  |  |  |  |  |  |  |  |  |  |
|                | 确认付款             |                     |  |  |  |  |  |  |  |  |  |  |  |
|                | 应缴信息:            |                     |  |  |  |  |  |  |  |  |  |  |  |
|                | 003001 外国人签证费    | t 100.00            |  |  |  |  |  |  |  |  |  |  |  |
|                | 招商银行安全输入         |                     |  |  |  |  |  |  |  |  |  |  |  |
| 1              | 2                | 3                   |  |  |  |  |  |  |  |  |  |  |  |
| 4              | 5                | 6                   |  |  |  |  |  |  |  |  |  |  |  |
| 7              | 8                | 9                   |  |  |  |  |  |  |  |  |  |  |  |
| 完成             | 0                | $\langle X \rangle$ |  |  |  |  |  |  |  |  |  |  |  |

| 💵 中国移动 🗢                   | 下午3:43                                                              | @ 🏼 64% 🔳 4                   |
|----------------------------|---------------------------------------------------------------------|-------------------------------|
| <                          | 缴费成功                                                                | ß                             |
| <ul> <li>主人,您的</li> </ul>  | <mark>缴费成功!</mark><br>缴费到账时间取决于缴费单位入账时间<br>关注。<br>常用缴费号码已经超出数量限制,请进 | 间,请您稍后<br><sup>拄入</sup> 缴费首页删 |
| <sup>除一些,以1</sup><br>猜您需要: | 更存储新增的缴费亏码。                                                         |                               |
| 去抽奖或领                      | 奖                                                                   | >                             |
| 交易查询                       |                                                                     | >                             |
| 返回缴费首                      | 页                                                                   | >                             |
|                            |                                                                     |                               |

四、企业网银

一、登陆

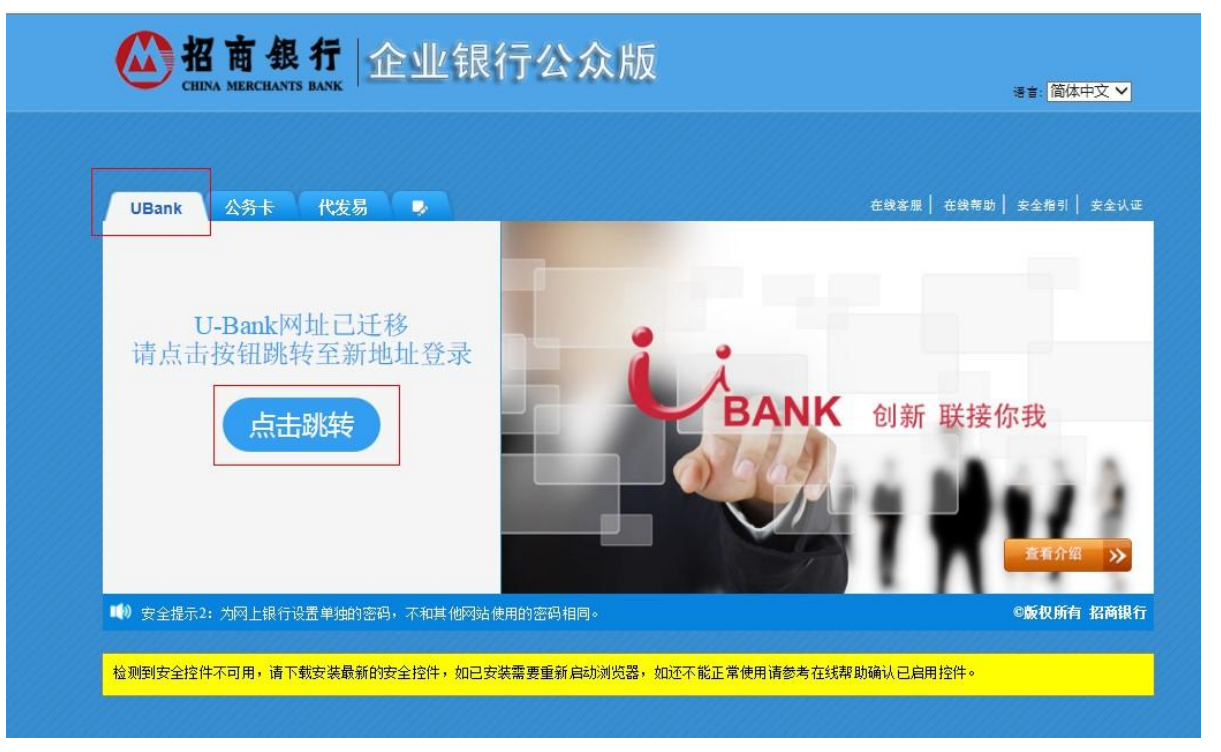

进入企业银行公众版,若提示旧版需跳转至新版,可按提示点击跳转。

| ▲ 名商銀行<br>CHINA MERCHANTS BANK | ĴU-Bank                                               | 语言 简体中文 🗸 | 在线帮助 🕑 企业APP网页版 🥝 企业开放云平台           |
|--------------------------------|-------------------------------------------------------|-----------|-------------------------------------|
|                                |                                                       |           |                                     |
|                                | U-Bank 登录                                             |           |                                     |
|                                | □ 扫码登录 □ 非证书 ■ 证书<br>名 NJDG651                        |           | 扫描二葉碼,下載企业J/P                       |
| . m. millettimmer              | ê                                                     |           |                                     |
| Carl Carl                      | 登录                                                    |           |                                     |
|                                | 遇到问题无法解决? 试试 <u>在线客庭</u>                              |           | U-Bank 下数 供企画菜下数<br>U-Bank 介和 服务与功能 |
| - (                            | <ul> <li>⑦ 无法输入密码,使用证书登录</li> <li>▲ 下额安全控件</li> </ul> |           |                                     |
|                                |                                                       |           |                                     |

插入数字证书 ukey,选择"证书"的登陆方式,输入用户登陆密码和数字证书卡密码,点 击登陆。

二、经办

|              | 企业APP        | 账务查询 | 商务支付 | 支付结算 | 待办 | 投资理财    | 功能申请 | 现金管理                                        | 非税收入收缴 | 银企对账 | 票据大管家 | 自助申请 | 帮助 | 反溃与建议 |
|--------------|--------------|------|------|------|----|---------|------|---------------------------------------------|--------|------|-------|------|----|-------|
| 收入收缴>缓       | 家业务>经办       |      |      |      |    |         |      |                                             | 非税缴款业务 | 经办   |       |      |    |       |
| 信息           |              |      |      |      |    |         |      |                                             |        | 撤销   |       |      |    |       |
| ·模式: 清       | 选择           |      |      |      |    |         | ~    | 查模式 查認                                      | 腹      | 刷新   |       |      |    |       |
| 账户:          |              |      |      |      |    |         |      | せんしょう ( ) ( ) ( ) ( ) ( ) ( ) ( ) ( ) ( ) ( | 沪      | 综合查询 | 1     |      |    |       |
| 备注:          |              |      |      |      |    |         |      |                                             |        |      |       |      |    |       |
| 考号: 20       | 190731190351 | 351  |      |      |    |         |      |                                             |        |      |       |      |    |       |
|              |              |      |      |      |    |         |      |                                             |        |      |       |      |    |       |
| 息            |              |      |      |      |    |         |      |                                             | _      |      |       |      |    |       |
| 8            | 歐码:<br>      |      | 查询   |      |    | 繳款金額:   | -    |                                             | _      |      |       |      |    |       |
| 执收单位         | 3編码:         |      |      |      |    | 执收单位名称: |      |                                             |        |      |       |      |    |       |
| Aller Mar. A | (王称:)        |      |      |      |    |         |      |                                             |        |      |       |      |    |       |
| 收款人          |              |      |      |      |    |         |      |                                             |        |      |       |      |    |       |
| 收款人          |              |      |      |      |    |         |      |                                             |        |      |       |      |    |       |

点击"非税收入收缴——非税缴款业务——经办"

| and the second second                                                                                                    |                                              |                                       |                      |               |                 |            |          |      |           |         |
|----------------------------------------------------------------------------------------------------|----------------------------------------------|---------------------------------------|----------------------|---------------|-----------------|------------|----------|------|-----------|---------|
| Image: Market Market | 8/CmbBank_FB/UI/Login/Index.asp              | 、 、 、 、 、 、 、 、 、 、 、 、 、 、 、 、 、 、 、 | . 🖸 Mail 🖸 (R        | 斑 🖸 Mail 🖸 [通 | 0 🙆 — 网通 🧭 招商根. | 🙆 税发C 🙆 公司 | 1业 🙆 业务资 | 4.10 | 🗙 地方非 👱 欢 | . × ① ☆ |
| (F) 编辑(E) 查看(V) 收益                                                                                                    | 8(天(A) 工具(T) 帮助(H)                           |                                       |                      | -             |                 |            |          |      |           |         |
|                                                                                                    | <b>行</b> ↓ ↓ 企业银行U-                          | Bank                                  |                      |               |                 |            |          |      | 首页 在线客服   | 重登录  退出 |
| 系统管理 企业AP                                                                                                    | • 账务宣询 商务支付                                  | 支付結算 待か                               | 投资理财                 | 功能申请 现金管理     | 非税收入收缴 根企?      | 排账 票据大管家   | 自動申请     | 帮助   |           |         |
| B税收入收缴>缴款业务>经                                                                                                    | 5                                            |                                       |                      |               |                 |            |          |      |           |         |
| 本信息                                                                                                    |                                              |                                       |                      |               |                 |            |          |      |           |         |
| 业务模式: 01                                                                                                    |                                              |                                       |                      | ▼ 査模式 査       | 页度              |            |          |      |           |         |
| 账户: 南京,125903                                                                                                    | 75710401,人民币,南京对公65,南                        | <b>京</b> 对公65                         |                      | ✓ ₫           | K户              |            |          |      |           |         |
| 备注:                                                                                                    |                                              |                                       |                      |               |                 |            |          |      |           |         |
| 务参考号: 2019072917                                                                                                    | 606566                                       |                                       |                      |               |                 |            |          |      |           |         |
| 款信息<br>徽款码: 35<br>执政单位编码: 00<br>收款人全称: 標紙<br>目信息                                                                                                    | 010019000000000] 查询<br>1<br>1賞财政款项一非税电子化缴款专户 |                                       | 微款金额: 100<br>执收单位名称: | .00<br>学院     |                 |            |          |      |           |         |
|                                                                                                    | 适日识到职                                        |                                       |                      | 面目            | ×.61            |            |          | II   | 日全領       |         |
| 010101                                                                                                    | 100000                                       |                                       | 学费                   | 544           |                 |            |          |      |           | 100.0   |
|                                                                                                    |                                              |                                       |                      | 经办            |                 |            |          |      |           |         |

8002@103:10DG651 用PZ型: E世用P 金维谷時: 医内防公65 金维特号: 10072441 金维发型: 医盖金2 予ロビ・国や日4 2027 选择业务模式、账号,输入缴款码,点击查询,核对待缴款信息无误后,点击经办。

| THE CONTRACT THE CONTRACT THE CONTRACT                                                                                                    |               |                                                    |
|----------------------------------------------------------------------------------------------------|---------------|----------------------------------------------------|
|                                                                                                    |               |                                                    |
| All 間 銀 行     Cultura MERICICANTS RAVK     Cultura MERICICANTS RAVK     Cultura MERICICANTS RAVK                                                                                                    | 首页            | 在线客服  重登录  退出                                      |
| 系統管理 企业APP 陈芳童词 南务支付 支付结算 待办 投资理财 功能申请 技全管理 率积收入收缴 做企对账 票据2                                                                                                    | 大當家 自助申请 帮助   |                                                    |
|                                                                                                    |               |                                                    |
|                                                                                                    |               |                                                    |
|                                                                                                    |               |                                                    |
|                                                                                                    |               |                                                    |
|                                                                                                    |               |                                                    |
|                                                                                                    |               |                                                    |
| 4. 经办成功等待审批                                                                                                    |               |                                                    |
|                                                                                                    |               |                                                    |
| 満定                                                                                                    |               |                                                    |
|                                                                                                    |               |                                                    |
|                                                                                                    |               |                                                    |
|                                                                                                    |               |                                                    |
|                                                                                                    |               |                                                    |
|                                                                                                    |               |                                                    |
|                                                                                                    |               |                                                    |
|                                                                                                    |               |                                                    |
|                                                                                                    |               |                                                    |
| ジ的登录ID为:NJDG651 用户类型:管理用户 企业名称:南京对公65 企业编号:N0724441 企业类型:管     ベ                                                                                                    | )通企业<br>🥞 💿 😤 | 17:57                                              |
|                                                                                                    |               | 2019/7/29                                          |
|                                                                                                    |               |                                                    |
| ┏批                                                                                                    |               |                                                    |
| ■ ● ● ● ● ● ● ● ● ● ● ● ● ● ● ● ● ● ● ●                                                                                                    | 》款业各——审:      | <b>壯"</b>                                          |
| 审批<br>此人员按照步骤一登陆网银,点击"非税收入收缴——非税级                                                                                                    | 数款业务——审查      | 壯"                                                 |
| 审批<br>比人员按照步骤一登陆网银,点击"非税收入收缴——非税级                                                                                                    | 教款业务——审       | 壯"                                                 |
| 审批<br>此人员按照步骤一登陆网银,点击"非税收入收缴——非税缘<br><b>公 招育县行</b>                                                                                                    | 散款业务——审       | <b>批"</b>                                          |
| 审批<br>比人员按照步骤一登陆网银,点击"非税收入收缴——非税级<br>必 招育保行 公 企业银行U-Bank                                                                                                    | 故款业务——审       | 批 <b>"</b><br>前页   在线有限   重整条                      |
|                                                                                                    |               | 批 <b>"</b><br>前页   在线有限   重整条  <br>时用机             |
| <ul> <li>● 市批</li> <li>比人员按照步骤一登陆网银,点击"非税收入收缴——非税级</li> <li>● 200 200 400 100 100 100 100 100 100 100 100 1</li></ul>                                                                                                    |               | 批 <b>"</b><br>前页   在线曲服   重整录                      |
| <ul> <li>申批</li> <li>比人员按照步骤一登陆网银,点击"非税收入收缴——非税级</li> <li>必 招育级行 於 金山银行U-Bank</li> <li>※ 金山银行U-Bank</li> <li>※ 金山银行U-Bank</li> <li>※ 金山银行U-Bank</li> <li>※ 金山银行U-Bank</li> <li>※ 金山银行U-Bank</li> <li>※ 金山银行U-Bank</li> <li>※ 金山银行U-Bank</li> <li>※ 金山银行U-Bank</li> <li>※ 金山银行U-Bank</li> </ul> |               | 批 <b>"</b><br><sup>首页   在线客服   重登录  <br/>9曲明</sup> |
| 申批<br>比人员按照步骤一登陆网银,点击"非税收入收缴——非税级<br>必 招育条行 》 企业银行U-Bank State State 100 100002 1000002 1000002 1000002 100000000                                                                                                    |               | 批 <b>"</b><br>首页   在线曲眼   重致录  <br>防田時             |
| 申批<br>比人员按照步骤一登陆网银,点击"非税收入收缴——非税级<br>必 招育条行 》 企业银行U-Bank ★ 20190424 ● ¥ 20190802 ● #####                                                                                                    |               | 批 <b>"</b><br>前页   在线客题   重整录                      |

### 按照业务经办的时间范围,点击查询,显示出所有待审批的业务

| Ŗ                 | 4级管理              | 企业APP 账务查询 商务 | 支付 支付结算             | 待办 投资理财 3 | 的能申请 现金管理 | 車税收入收缴 银金 | 对账 票据大管家 自助申请 | 帮助   |      |  |  |  |  |  |
|-------------------|-------------------|---------------|---------------------|-----------|-----------|-----------|---------------|------|------|--|--|--|--|--|
| 非税地               | 非现化人收缴了缴款业务>将审批查问 |               |                     |           |           |           |               |      |      |  |  |  |  |  |
| 查询祭<br>经办日<br>交易金 |                   |               |                     |           |           |           |               |      |      |  |  |  |  |  |
|                   | _                 |               |                     |           |           |           |               |      |      |  |  |  |  |  |
|                   | 操作                | 业务参考号         | 流程实例号<br>0040331110 | 何方账号      | 市种        |           | 微軟码           | 经办日期 | 请求状态 |  |  |  |  |  |

您的登录ID为:NJDG652 用户类型:管理用户 企业名称:南京对公65 企业编号:N0724441 企业类型:普通企业

勾选需审批的业务,可点击详情查看详细信息

| <b>松商銀行</b><br>GIDAL MERCHANTS BANK<br>私前期<br>金山和学校                                                                                                    | U-Bank<br>同一网页对话框                                                                                                    |                                                                                                    |      | <u>×</u> | 首页 在 | 《春服   重登录   退出 |
|----------------------------------------------------------------------------------------------------|----------------------------------------------------------------------------------------------------|----------------------------------------------------------------------------------------------------|------|----------|------|----------------|
| 系統提倡         企社AUP         後男童術         高男式           建院収入校園>總登业务>待車批畫向<br>臺湾祭件           纽切日期:         20161107<br>圖室         20181107           東京豊<br>室<br>東北<br>20181107 | <ul> <li>         ) — 科区対抗磁<br/>业务明信<br/>並写明信<br/>业务明信<br/>业务明信<br/>业务明信<br/>业务明信<br/>业务明信<br/>业务明信<br/>北政衛位高裕:<br/>教授書位面码:<br/>秋政御位高裕:<br/>教授書位面码:<br/>秋政御位高裕:<br/>秋政御位高裕:<br/>秋政御位高裕:<br/>秋政御位高裕:<br/>秋政御位高裕:<br/>秋政御位高裕:<br/>秋政御位高裕:<br/>秋政和位高裕:<br/>秋政御位高裕:<br/>秋政御位高裕:<br/>秋政御位高裕:<br/>秋政御位高裕:<br/>秋政和位高裕:<br/>秋政和位高裕:<br/>秋 和位高裕:<br/>秋 和位高術,<br/>秋 和位高術,<br/>秋 和位高術,<br/>秋 和位高術,<br/>秋 和位高術,<br/>秋 和位高術,<br/>秋 和位高術,<br/>秋 和位高術,<br/>秋 和位高術,<br/>秋 和位高術,<br/>秋 和位高術,<br/>秋 和位高術,<br/>秋 和位高術,<br/>秋 和位高術,<br/>秋 和位高術,<br/>和位高術,<br/>和位高術,</li></ul> | <u>业务活理</u><br>0040321119<br>非形応入改憲<br>350101900000000020<br>001<br>順江学税<br>100.00<br>特結質財政政派-並税电子化激怒中户<br>20190729175606566 |      |          |      |                |
|                                                                                                    | · 经展购要:<br>银行像数状态:<br>项目明细                                                                                                    | 3                                                                                                    | 童无政婿 |          |      |                |

您的登录ID为:NJDG652 用户类型:管理用户 企业名称:南东对公65 企业编号:N0724441 企业类型:普通企业

## 确认无误后,点击审批

|                                    |                         | ≧业银行U-Bank |                 |         |      |         |        |                   |      | 首页丨在     | 线客服   重登录   退出 |
|------------------------------------|-------------------------|------------|-----------------|---------|------|---------|--------|-------------------|------|----------|----------------|
| 系統管理                               | 企业APP 账务查询              | 商务支付 支付结算  | 待办 投资理财         | 功能申请    | 现金管理 | 非税收入    | 枚缴 银道  | 2对账 票据大管家         | 自助申请 | 款助       |                |
| 非税收入收缴>缴                           | 款业务>待审批查询               |            |                 |         |      |         |        |                   |      |          |                |
| 查询条件<br>经办日期: 2018:<br>交易金额:<br>审批 | 1107 <b>國</b> 至 20<br>至 | 181107 📑   | 9               |         |      |         |        |                   |      |          |                |
| ☑ 操作                               | 业务参考号                   | 流程实例号      | 付方账号            | 来自网页的消息 | -    | ×       | 金額     | 缴款                | 8    | 经办日期     | 请求状态           |
| ☑ 详情                               | 20190729175606566       | 0040321119 | 125903775710401 |         |      |         | 100.00 | 35010019000000000 | 020  | 20181107 | 等待审批           |
|                                    |                         |            |                 | () #E   |      | 17<br>M |        |                   |      |          |                |

|                                                                                                    | 認的證項ID为:NJDG652 用户类型:管理用户 企业名称:常东对公65 企业编号:N0724441 企业类型:普通企业                                                                                                    |                                                                          |  |             |      |  |             |         |                                                |                |
|----------------------------------------------------------------------------------------------------|----------------------------------------------------------------------------------------------------|--------------------------------------------------------------------------|--|-------------|------|--|-------------|---------|------------------------------------------------|----------------|
| 公招                                                                                                    | 【商銀行 1 🔛 企业银行                                                                                                    | テU-Bank                                                                  |  |             |      |  |             |         | 首页丨在结                                          | \$客服! 重登录   退出 |
| <ul> <li>系統管理</li> <li>非税収入必須&gt;通<br/>重適条件</li> <li>協力日期:2016</li> <li>(公司公司)</li> <li>(公司公司)</li> <li>(公司)</li> <li>(公司)</li>     &lt;</ul> | 企业AP2         自然室画         高劣           (第2)45>特率批准()         (第2)45         (第2)45         (1107)         (1107)         (1107)         (1107)         (1107)         (1107)         (1107)         (1107)         (1107)         (1107)         (1107)         (1107)         (1107)         (1107)         (1107)         (1107)         (1107)         (1107)         (1107)         (1107)         (1107)         (1107)         (1107)         (1107)         (1107)         (1107)         (1107)         (1107)         (1107)         (1107)         (1107)         (1107)         (1107)         (1107)         (1107)         (1107)         (1107)         (1107)         (1107)         (1107)         (1107)         (1107)         (1107)         (1107)         (1107)         (1107)         (1107)         (1107)         (1107)         (1107)         (1107)         (1107)         (1107)         (1107)         (1107)         (1107)         (1107)         (1107)         (1107)         (1107)         (1107)         (1107)         (1107)         (1107)         (1107)         (1107)         (1107)         (1107)         (1107)         (1107)         (1107)         (1107)         (1107)         (1107)         (1107)         (1107)         (1107)         (1107) <td>文付 支付は第<br/>章<br/>章<br/>章<br/>章<br/>章<br/>章<br/>章<br/>章<br/>章<br/>章<br/>章<br/>章<br/>章</td> <td></td> <td>金庆莲秋   北上中病</td> <td>東全管理</td> <td></td> <td>  相全218   常観人</td> <td>23 DD44</td> <td>社会           社会           1           20181107</td> <td>通知状态<br/>専行事能</td> | 文付 支付は第<br>章<br>章<br>章<br>章<br>章<br>章<br>章<br>章<br>章<br>章<br>章<br>章<br>章 |  | 金庆莲秋   北上中病 | 東全管理 |  | 相全218   常観人 | 23 DD44 | 社会           社会           1           20181107 | 通知状态<br>専行事能   |

版的登录ID为:NJDG652 用户类型:管理用户 企业名称:南东对公65 企业编号:N0724441 企业类型:普通企业

| ا<br>چ                                                                                                    |                                                                 | <b>商銀行</b><br>▲ MERCHANTS BANK<br>企业APP 账务查询 高务:                                       | テU-Bank<br><sup>友付 支付結算</sup> | - 待办                                                     | 殺資理財 | 功能申请                           | 現全管理                | 丰秋收入收缴 | 根企对账  | 票据大管家 | 自助申请                 | 首页   在<br>帮助            | 线客服   重登录   退出      |
|----------------------------------------------------------------------------------------------------|-----------------------------------------------------------------|----------------------------------------------------------------------------------------|-------------------------------|----------------------------------------------------------|------|--------------------------------|---------------------|--------|-------|-------|----------------------|-------------------------|---------------------|
| <ul> <li>非税收入</li> <li>              登询条件         </li> <li>             受み日期</li><br/>交易金額 </ul> <li>             Y         <ul> <li>             Y         </li> </ul> </li> | 改憲>總<br>: 2018<br>: □<br>; □<br>; □<br>; □<br>; □<br>; □<br>; □ | 款並券>時审批重因<br>1107 第 20191107<br>第 20191107<br>第 20190729175606566<br>20190729175606566 | 20040321119                   | 與页対域框<br>非税收入收缴1-編<br>事社城集<br><u>建程实料等</u><br>0040321119 | att. | <b>福泉秋</b><br>(1937)<br>(1937) | <b>t态/结果</b><br>章克逊 |        | (832) | 45    | 2 <b>19</b><br>00020 | <b>经办日间</b><br>20181107 | <b>请求状态</b><br>等待事批 |

#### 您的登录ID为:NJDG652 用户类型:管理用户 企业名称:南东对公65 企业编号:N0724441 企业类型:普通企业

### 四、综合查询

经办人员或审批人员均可点击"非税收入收缴——非税缴款业务——综合查询",查询所有 业务的状态。

| 0                            | 招商銀行              | U. BANK        | 企业银行U·     | -Bank   |                 |          |          |                     |          | 首页丨在线客服 | 重登录   退出 |
|------------------------------|-------------------|----------------|------------|---------|-----------------|----------|----------|---------------------|----------|---------|----------|
| 系统                           | 管理 企业APP          | 账务室            | 前 商务支付     | 支付结算    | 待办 投资理财         | 功能申请 现金管 | 理 非税收入收缴 | - 銀企対账 票据大管家 自      | 助申请 帮助   |         |          |
| 非税收入                         | 收缴>缴款业务>综合查询      |                |            |         |                 |          |          |                     |          |         |          |
| 查询条件<br>经办日期:<br>交易金额:<br>查询 | 20181107<br>高级查询  | <u></u> 至<br>至 | 20181107   |         |                 |          |          |                     |          |         |          |
| 操作                           | 业务参考号             |                | 流程实例号      | 付方账户分行号 | 付方账号            | 币种       | 缴款金额     | 徵款码                 | 经办日期     | 请求状态    | 业务处理结果   |
| 详情                           | 20190729175606566 |                | 0040321119 | 南京      | 125903775710401 | 人民币      | 100.00   | 3501001900000000020 | 20181107 | 完成      | 成功       |

#### 物的登录ID为:NJDG652 用户类型:管理用户 企业名称:南东对公65 企业编号:N0724441 企业类型:普通企业

# 五、企业 APP

1、登录企业 APP,选择管理员

| 安全 上次 退出      | 7登录 202      | 0-11-05 14:38:54 | 0          |
|---------------|--------------|------------------|------------|
| 土豆科技A 🚽       |              |                  | U-Bank来联场语 |
| ()<br>151**   | A2<br>***002 | 自管理员             | 四 笑聲中心     |
| <b>权限管理</b> 员 | 8            | 上                | 企业管理       |
| 企业可用招豆        |              |                  | 0 >        |
| 账户总览 ⊙        |              |                  | >          |
|               |              |                  |            |
| 115,895,209.8 | 32           | 0.00             |            |
| 人民币·单位结算户     | 余额           | 人民币·单位法          | 期保证金余额     |
| 0.00          | ***          | 0.00             | 00007668   |
| A B P 里位定期得   | ·默尸·亲祖       | 人氏巾·里怛定          | 期铼址面东翻     |
| 0.00          |              |                  |            |
| 人民币·其他        |              |                  |            |
| 0             | •            | 87               | \$         |
| 首页            | 工作台          | 城市               | 我的         |

### 2、在工作台打开移动缴费

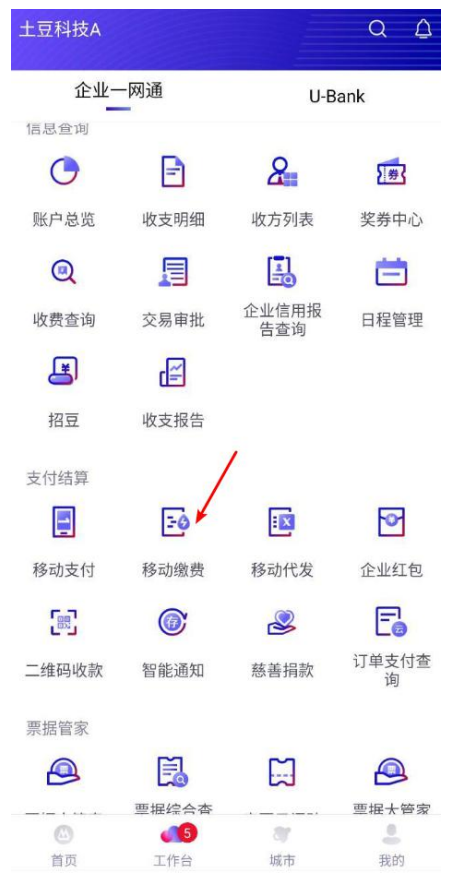

3、点击发起缴费

| <                                         | 移动缴费                | il.  |            |
|-------------------------------------------|---------------------|------|------------|
| <b>发起缴费</b> 支持税费编                         | <b>費</b><br>約纳/生活缴费 |      | >          |
| 我发起的                                      | 待我审批                | (5)  | 已处理        |
| 近100天 -                                   | 金额 👻                | 〒 全部 | Q 搜索       |
| ¥184.17<br>續費账号 75592245651<br>商务名称 土豆科技A | 0101                |      | 缴费金额       |
| 完成状态 成功                                   |                     | 交易日期 | 2020-09-28 |
| ¥472.93<br>缴费账号 75592245651<br>商务名称 土豆科技A | 0101                |      | 缴费金额       |
| 完成状态 成功                                   |                     | 交易日期 | 2020-09-28 |
| ¥1.30<br>續费账号 75592245651<br>商务名称 土豆科技A   | 0101                |      | 缴费金额       |
| 完成状态 已撤销                                  |                     | 交易日期 | 2020-09-23 |
| ¥10.00                                    |                     |      | 缴费金额       |

### 4、点击非税缴款

| <              | 移动缴费 | ⑦<br>杭州市 |   |
|----------------|------|----------|---|
| 常用缴费           |      |          |   |
| 0213<br>电费测试商户 |      |          | × |
| 210<br>电费测试商户  |      |          | × |
| 208<br>电费测试商户  |      |          | × |
| ₩<br>济南联通      |      |          | × |

# + 添加常用缴费号码

| 全部缴费   | / |
|--------|---|
| 非税缴款   | > |
| 然气费缴款  | > |
| 有线电视缴款 | > |
| 慈善缴款   | > |
| ● 水费缴款 | > |

5、输入缴款号码查询

| <                      | 查询账单                 |        |
|------------------------|----------------------|--------|
| 非税缴款                   |                      |        |
| 缴费号码                   |                      |        |
| 请输入                    |                      |        |
|                        | 查询                   |        |
| 若需发票,请至相应<br>告知不提供充值发影 | 立缴费单位营业网点获取<br>票的除外) | (页面已明确 |
|                        |                      |        |
|                        |                      |        |
|                        |                      |        |
|                        |                      |        |
|                        |                      |        |
|                        |                      |        |
|                        |                      |        |
|                        |                      |        |

6、点击去缴费

| <            | 账单详情                       | [-] |
|--------------|----------------------------|-----|
|              | <sup>缴费金额</sup><br>¥100.00 |     |
| 缴费类型<br>缴费号码 | 非税缴款<br>32010020090000002  | 688 |

| -marine a r a                                                                      |                |
|------------------------------------------------------------------------------------|----------------|
| 执收单位编码                                                                             | 100001         |
| 执收单位名称                                                                             | 中国共产党南京市委员会办公厅 |
| 缴款人全称                                                                              | 55465          |
| 收款人全称                                                                              | 南京市财政局         |
| 应缴信息                                                                               |                |
| 100001001003 <br>河道堤防工程占<br>用补偿费-建筑<br>物、设施和停<br>放水料<br>郊区和城镇范围<br>内 100.00 <br>说明 |                |
|                                                                                    | 添加备注           |
|                                                                                    |                |
|                                                                                    | 去缴费            |
|                                                                                    |                |

7、选择付方账号,提交

| <                                      | 发起缴费     |   |
|----------------------------------------|----------|---|
| <sup>业务模式</sup><br>预设权限管理机             | 漢式       | > |
| 付方账号<br>7559 **** ****<br>可用余额: ¥95,72 | 7,365.91 | > |
| <sup>付方名称</sup><br>土豆科技A               |          |   |
|                                        |          |   |
|                                        |          |   |
|                                        |          |   |
|                                        |          |   |
|                                        |          |   |
|                                        | 提交       |   |

8、缴费申请成功

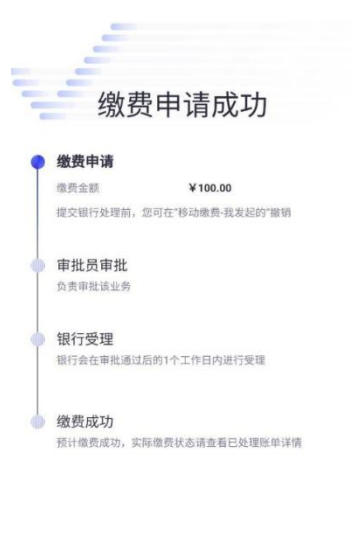

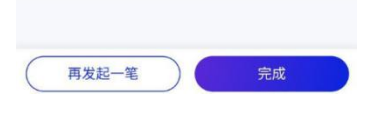

9、退出账号,换另一审批用户登录

| 安全<br>退出 上                 | 次登录 202                     | 0-11-06 10:25:20      | 0          |
|----------------------------|-----------------------------|-----------------------|------------|
| 土豆科技A 🚽                    |                             |                       | U-Bank关联认言 |
| (上)<br>151*                | A1                          | 自管理员                  | 四英狮中心      |
| 収限管理                       | <b>8</b><br><sup>员工管理</sup> | 上十<br>业务管理            | 企业管理       |
| 企业可用招望                     | Ī                           |                       | 0 >        |
| 账户总览 ⊙                     |                             |                       | >          |
|                            |                             | )                     |            |
| 【115,895,159.<br>人民币·单位结算》 | <b>82</b><br>中余额            | <b>0.00</b><br>人民币·单位 | 活期保证金余额    |
| ┃0.00<br>人民币·单位定期          | 存款户余额                       | <b>0.00</b><br>人民币·单位 | 定期保证金余额    |
| <b>0.00</b><br>人民币·其他      |                             |                       |            |
| <ul> <li>首页</li> </ul>     | 2<br>工作台                    | <b>37</b><br>城市       | 暴我的        |

10、进入工作台-移动缴费-待我审批页面,对应记录为待审批状态,勾选后点击确认

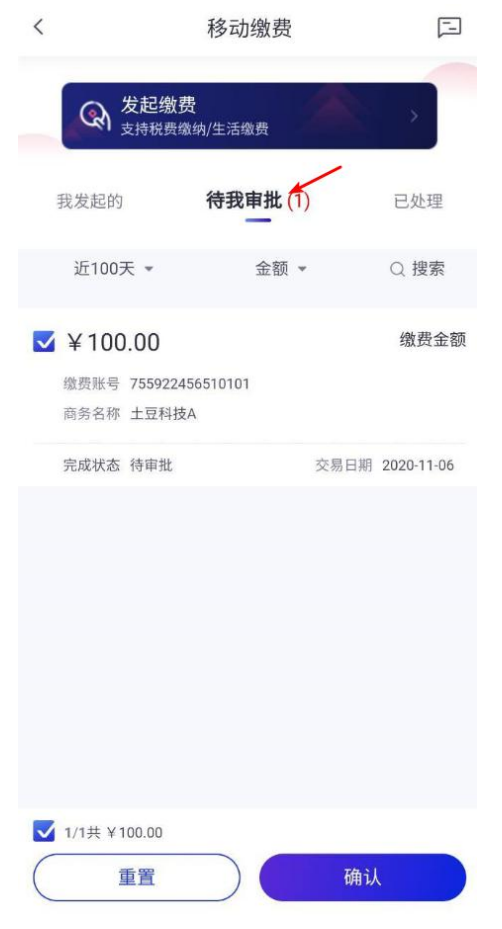

### 11、进入已处理页面,对应记录状态为成功,点击可查看详情

| <                                            | 移动缴费                |      | <b>[</b> ] |
|----------------------------------------------|---------------------|------|------------|
| 《 发起缴<br>支持税费                                | <b>费</b><br>缴纳/生活缴费 |      | 2          |
| 我发起的                                         | 待我审批                | Ē    | 己处理        |
| 近100天 👻                                      | 金额 👻 📑              | 〒 全部 | Q 搜索       |
| ¥100.00<br>織费账号 7559224565<br>商务名称 土豆科技A     | 510101              |      | 缴费金额       |
| 完成状态 成功                                      |                     | 交易日期 | 2020-11-06 |
| ¥ 50.00<br>織费账号 7559224565<br>商务名称 土豆科技A     | 510101              |      | 缴费金额       |
| 完成状态 成功                                      |                     | 交易日期 | 2020-11-06 |
| ¥ 500003.00<br>鐵费账号 7559224565<br>商务名称 土豆科技A | 510101              |      | 缴费金额       |
| 完成状态 已撤销                                     |                     | 交易日期 | 2020-09-29 |
| ¥ 500002.00                                  |                     |      | 缴费金额       |

### 12、详情展示,缴费成功

| ¥100.00   |              |                      |      |  |  |
|-----------|--------------|----------------------|------|--|--|
|           |              | 壹佰元整                 |      |  |  |
| 发j<br>202 | 記<br>0-11-06 |                      | 缴费成I |  |  |
| •         | 付方信自         |                      |      |  |  |
|           | 付方名称         | 十豆科技A                |      |  |  |
|           | 付方账号         | 7559 2245 6510 101   | (8   |  |  |
|           | 付方支行         | 深圳分行                 |      |  |  |
| 0         | 缴费信息         |                      |      |  |  |
|           | 缴费号码         | 32010020090000002688 |      |  |  |
| (3        | 其他           |                      |      |  |  |
|           | 业务模式         | 预设权限管理模式             |      |  |  |
|           | 业务参考号        | 20201106104143       |      |  |  |
|           | 备注           |                      |      |  |  |
|           | 账单状态         | 缴费成功                 |      |  |  |
|           | 审批意见         |                      |      |  |  |
|           | 创建日期         | 2020-11-06 10:41:32  |      |  |  |